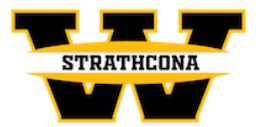

## LINKING RESPECT IN SPORT – PARENT TO HOCKEY CANADA PROFILE INSTRUCTIONS

This document is intended to assist you with any questions that you may have regarding linking a Respect In Sport – Parent Certificate to your player's Hockey Canada Profile:

Go to the <u>Respect In Sport – Parent</u>

1. Select your language preference

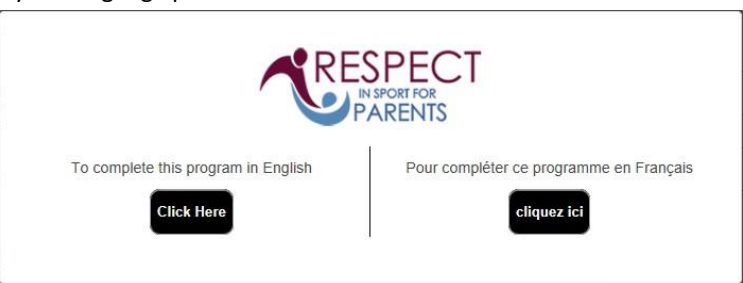

2. Login to your Respect in Sport Account

| RE                                  | Presents<br>SPECT IN SPC<br>For Hock Canada Parents | DRT                                                                                                    |
|-------------------------------------|-----------------------------------------------------|----------------------------------------------------------------------------------------------------|
| GETTING STARTED                     |                                                     | ALREADY REGISTERED?                                                                                                    |
| Register your Profile<br>Click Here | Click here to<br>Re-certify                         | Username Password                                                                                                    |
| Import a<br>Certificate             | Look up your<br>Certificate Number                  | Stow  Stow Stow |
| Helpdesk Support                    |                                                     | Vue en Français 🗯<br>Respect in Sport is a renistered trademark of Cluster2/n2/Kosla2                                                                                                    |

3. Click on Profile: 👝

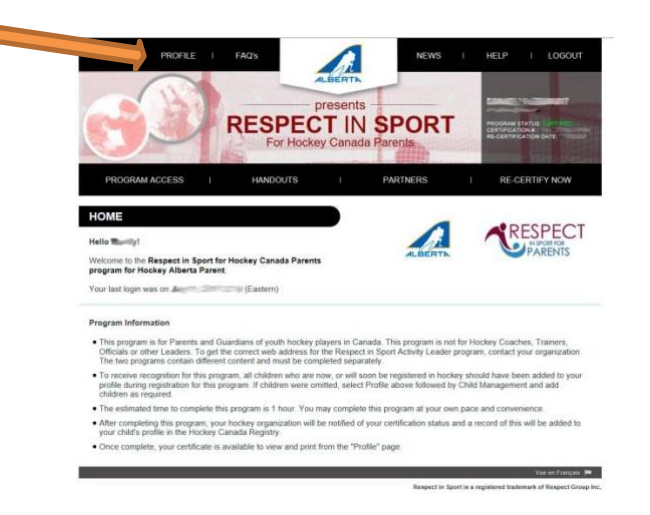

4. Click on Child Management:

|                                           | PROFILE   FAOS                                                                                                    | resents<br>T IN SPORT<br>y Canada Parents                                                   |
|-------------------------------------------|----------------------------------------------------------------------------------------------------|---------------------------------------------------------------------------------------------|
| PROGR                                     | AM ACCESS I HANDOUTS                                                                                                    | PARTNERS   RE-CERTIFY NOW                                                                   |
| PROFILE                                   | PAGE                                                                                                    |                                                                                             |
| Statistics                                |                                                                                                    |                                                                                             |
| Profile Cre<br>Certificatio<br>Imported C | ation Date: Last Completed Mod<br>an # Supplement Certification<br>Current Certification                                                                                                    | ule/Section: Completion Survey/Completion Survey<br>Date: 1 22 3 Re-certification Date: 3 3 |
|                                           | Please choose a section                                                                                                    | Section information                                                                         |
|                                           |                                                                                                    |                                                                                             |
|                                           | PROFILE INFORMATION                                                                                                    | PROFILE INFORMATION                                                                         |
| 7 50                                      | PROFILE INFORMATION<br>In lists all information provided when you registered<br>your account                                                                                                    | PROFILE INFORMATION                                                                         |
| 7 50                                      | PROFILE INFORMATION<br>In lists all information provided when you registered<br>your account.                                                                                                    | PROFILE INFORMATION                                                                         |
| 7 50                                      | PROFILE INFORMATION In lists all information provided when you registered your account. RESET YOUR PASSWORD                                                                                                    | PROFILE INFORMATION First Name*                                                             |
|                                           | PROFILE INFORMATION In lists all information provided when you registered your account. RESET YOUR PASSWORD PERSONAL SETTINGS                                                                                    | PROFILE INFORMATION Prof. Name*                                                             |
|                                           | PROFILE INFORMATION In stat all information provided when you registered your account RESET YOUR PASSWORD PERSONAL SETTINGS CHILD MANAGEMENT                                                                     | PROFILE INFORMATION First Name* Last Name* C* Username* Username*                           |
|                                           | PROFILE INFORMATION In last all information provided when your registered your account. RESET YOUR PASSWORID PERSONAL SETTINGS CHILD MANAGEMENT PROGRAMS AND ASSOCIATIONS                                        | PROFILE INFORMATION                                                                         |
|                                           | PROFILE INFORMATION In late all information in late all information provided when your registered your account. Reset your PASSWORD PERSONAL SETTINGS CHILD MANAGEMENT PROGRAMS AND ASSOCIATIONS PAYMENT RECEIPT | PROFILE INFORMATION                                                                         |
|                                           | PIOPLE NFORMATION In table and intermediate provided when you registered your account. RESET YOUR PASSWORD CHILD MANAGEMENT PROGRAMS AND ASSOCIATIONS PAYMENT RECEIPT PRINT CERTIFICATE(5)                       | PROFILE INF ORMATION                                                                        |

5. Click on Add Child (Add a child to your profile):

|                                                                      | TOPE                                | - presents                     | PODT                                              |                                    |                                       |
|----------------------------------------------------------------------|-------------------------------------|--------------------------------|---------------------------------------------------|------------------------------------|---------------------------------------|
|                                                                      | KESPE<br>For Hoo                    | CI IN                          | SPORI                                             | 188 B                              | CERTIFICATION AT C                    |
|                                                                      |                                     |                                |                                                   | (SARSSAR                           | · · · · · · · · · · · · · · · · · · · |
| PRC VM ACCESS I                                                      | HANDOUTS                            | I                              | PARTNERS                                          | I                                  | RE-CERTIFY NOW                        |
|                                                                      |                                     |                                |                                                   |                                    |                                       |
| tatistics                                                            |                                     |                                |                                                   |                                    |                                       |
| Profile Creation Date<br>Certification #:<br>Imported Certificate? A | Last Completed<br>Current Certifica | Module/Section:<br>ition Date: | Completion Survey/Cor<br>Re-certifical            | npletion Su<br>tion Date:          | wey                                   |
| Please ond a se                                                      | otion                               |                                | 800                                               | tion Informa                       | tion                                  |
| PROFILE INFL                                                         | TION                                |                                | CHILI                                             | MANAGE                             | MENT                                  |
| RESET YOUR PASE                                                      | RD                                  |                                | n order for your associati<br>your ohild/ohildren | on to receive<br><u>MUST</u> be ad | ded to your profile!                  |
| PERSONAL SETT                                                        | INGL                                |                                | Full Name                                         | Child 1                            | Birth Date                            |
| CHILD MANAGEN                                                        | IENT                                |                                |                                                   |                                    |                                       |
| This section will allow you to perfor                                | m child man pen                     | 4                              | MCKNIGHT                                          |                                    | Genuer                                |
| functions for your p                                                 | ronie.                              |                                |                                                   | HCRID                              |                                       |
| PROGRAMS AND ASSO                                                    | OCIATIONS                           |                                |                                                   |                                    |                                       |
| PAYMENT RECE                                                         | IPT                                 |                                |                                                   | Child 2                            |                                       |
| PRINT CERTIFICA                                                      | TE(S)                               |                                | Full Name                                         |                                    | Birth Date                            |
| RE-CERTIFY NO                                                        | w                                   |                                | Association                                       |                                    | Gender                                |
|                                                                      |                                     |                                | MCKNIGHT                                          |                                    |                                       |
|                                                                      |                                     |                                |                                                   | HCR ID                             |                                       |
|                                                                      |                                     |                                | 2                                                 |                                    |                                       |
|                                                                      |                                     |                                | ADD CHILD                                         |                                    | EDIT CHILD                            |

- 6. Enter Child's Information:
  - 1. Enter child's First Name
  - 2. Enter child's Last Name
  - 3. Enter child's Date of Birth
  - 4. Enter child's Gender
  - 5. Enter the Association (Choose "STRATHCONA MHA" as your association)

| Add A Chil                                          | d To Your Profile:                                                         |
|-----------------------------------------------------|----------------------------------------------------------------------------|
| First Name                                          |                                                                            |
| 1                                                   |                                                                            |
| Last Name                                           |                                                                            |
|                                                     |                                                                            |
| Date of Birth                                       |                                                                            |
|                                                     |                                                                            |
| Gender                                              |                                                                            |
| ○ Male ○ Female                                     |                                                                            |
| Click on the arrow below<br>associations that perta | to expand the selections. Choose al<br>ain to your child and this program. |
| Association                                         |                                                                            |
| Hockey Alberta Parent                               | t                                                                          |
| Save and Add Cl                                     | CANCEL<br>Close Without Saving                                             |
|                                                     |                                                                            |

Once you have entered the required information click Save (Save and Add Child) to complete. THIS WILL GENERATE A HOCKEY CANADA ID THAT CAN BE USED FOR REGISTRATION.